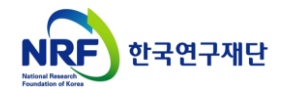

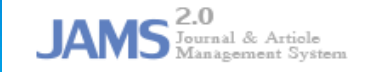

# 통합회원전환 유형소개 및 방법 안내

신규 도입 된 통합회원전환 기능에 대한 안내입니다.

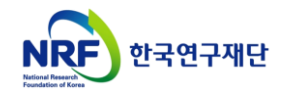

## 통합회원가입 유형 목록

< 통합회원 신규 가입 프로세스 >

- A유형 : 통합회원 (최초)신규 가입 ··········· 3
- B유형 : 통합ID 있음. 타학회에서 (중복)신규 가입 ··············· 6
- C유형 : 통합ID 있음. 접속한 학회 미가입자 ·········· 10

< 기존회원 통합회원전환 프로세스 >

- D유형 : 통합ID 없음. 접속한 학회의 회원인 경우 ··········· 14
- E, F유형 : 통합ID 있음. 접속한 학회의 회원이나, 통합회원으로는 미전환 ………… 18

| 면 : A학회 신규 회원가입 >                                                                                                    |                                                                                                    | <sup>률</sup> 죄조로 JAI               | MS 동합회원가입을 진행하는 경우입니다.                                                                                                    |
|----------------------------------------------------------------------------------------------------|----------------------------------------------------------------------------------------------------|------------------------------------|----------------------------------------------------------------------------------------------------|
| 2.0<br>MS <sup>Journal &amp; Article</sup><br>Management System                                                                                                    | Joumal&Article Management<br>ID Password I<br>DBY 최신발행학술지                                                                                   | : System<br>og in 회원가입니아이디/비밀번호 찾기 | < 화면 : 개인정보 수집 및 가입약관 동의><br>• JAMS 개인정보 수집 및 이용안내                                                                                                    |
| <ul> <li>• 회원가입안내</li> <li>● 회원가입안내</li> <li>■ 환환 회원가입을 위하여<br/>선택한 답변에 따라 회원:</li> <li>1. 개인, 단체, 외국인(Foreigner) 중 여</li> <li>■ 1. 개인, 단체, 외국인(Foreigner) 중 여</li> <li>■ 1. 개인 전체, 외국인(Foreigner)</li> </ul> | 가래의 질문내용에 따라 순서대로 답변을 진행해 주세요.<br>김 절차가 일부 다르기 때문에 본인이 해당하는 경우를 선택해 주시기 바랍니다.<br>· 유형에 해당하십니까?<br>· 문제회원<br>· 단제회원, 외국인 회원가입 화면으로 바로 전환됩니다. | - 문상사<br>- 문상사<br>                 | <ul> <li>위의 개인정보처리방침을 모두 읽어보았고 해당 활용에 동의 합니다</li> <li>미동의</li> <li>가입약관</li> <li>회원가입약관은 학회에서 등록할/등록한 회원가입약관내용이 표시됩니다.</li> <li>위의 가입약관을 모두 읽어보았고 해당 약관에 동의 합니다.</li> <li>미동의</li> </ul> |
| 데스트<br>1 <b>인) 통합회원가입안내</b><br>jams.or.kr 형식으로 된 URL 주소로<br>우측 상단에 [회원가입] 버튼을 누르                                                                                                    | 2 토고 그저<br>은 된 각 학회 JAMS 시스템으로 접속합니다.<br>면 개인, 단체, 외국인 유형을 선택할 수 있습니[                                                                       | 검색어를 입력하세요. Search                 | 3<br>가입신청<br>개인회원을 누르고 다음화면으로 전환되면,<br>[JAMS 개인정보 수집 및 이용안내]와<br>[가입약관]에 동의 처리를 진행합니다.                                                                                                   |

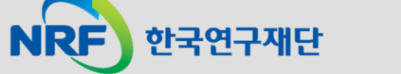

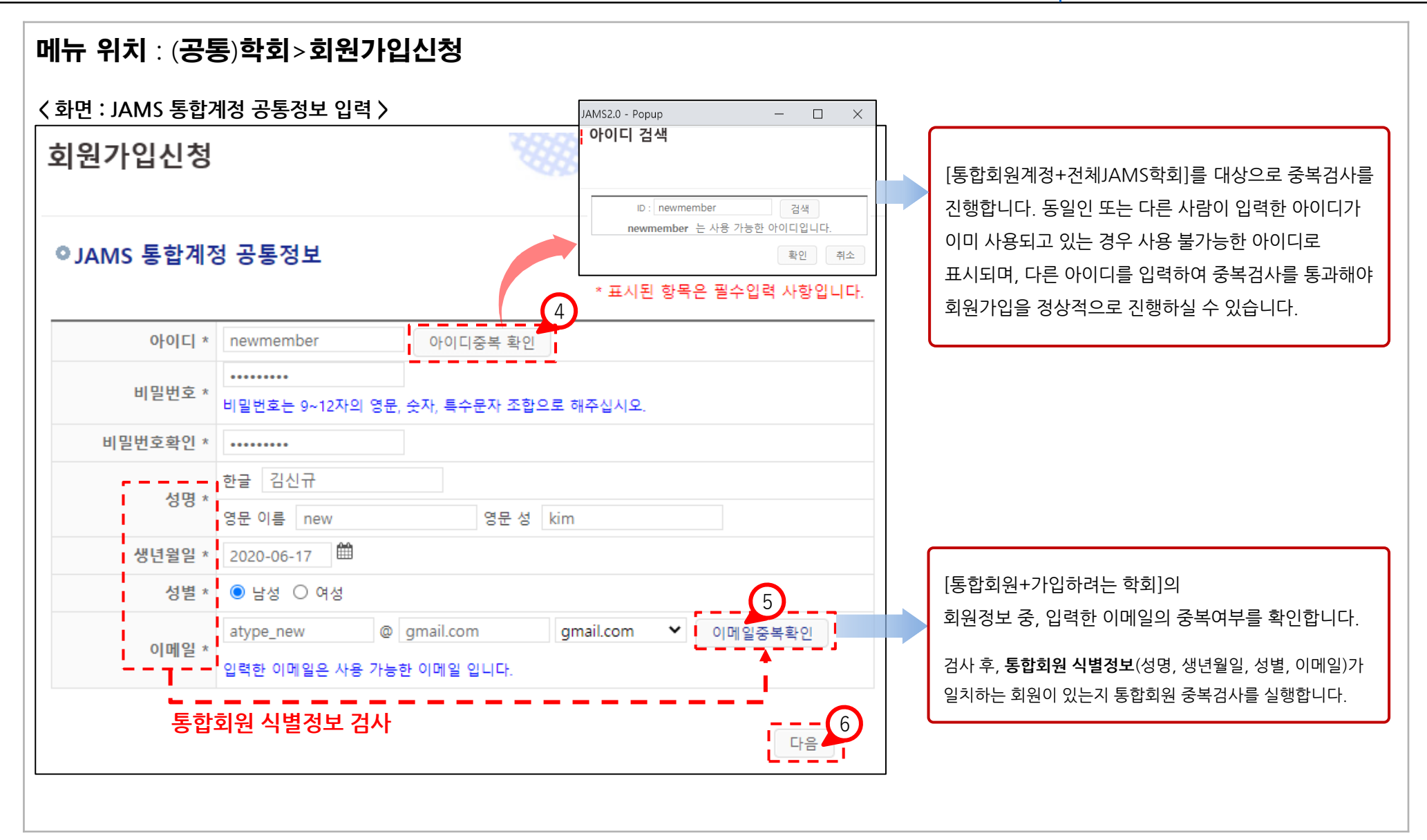

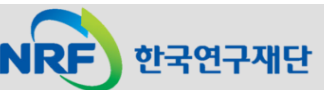

## 1. A유형 : 통합회원 (최초)신규 가입

한국연구재단

JAMS

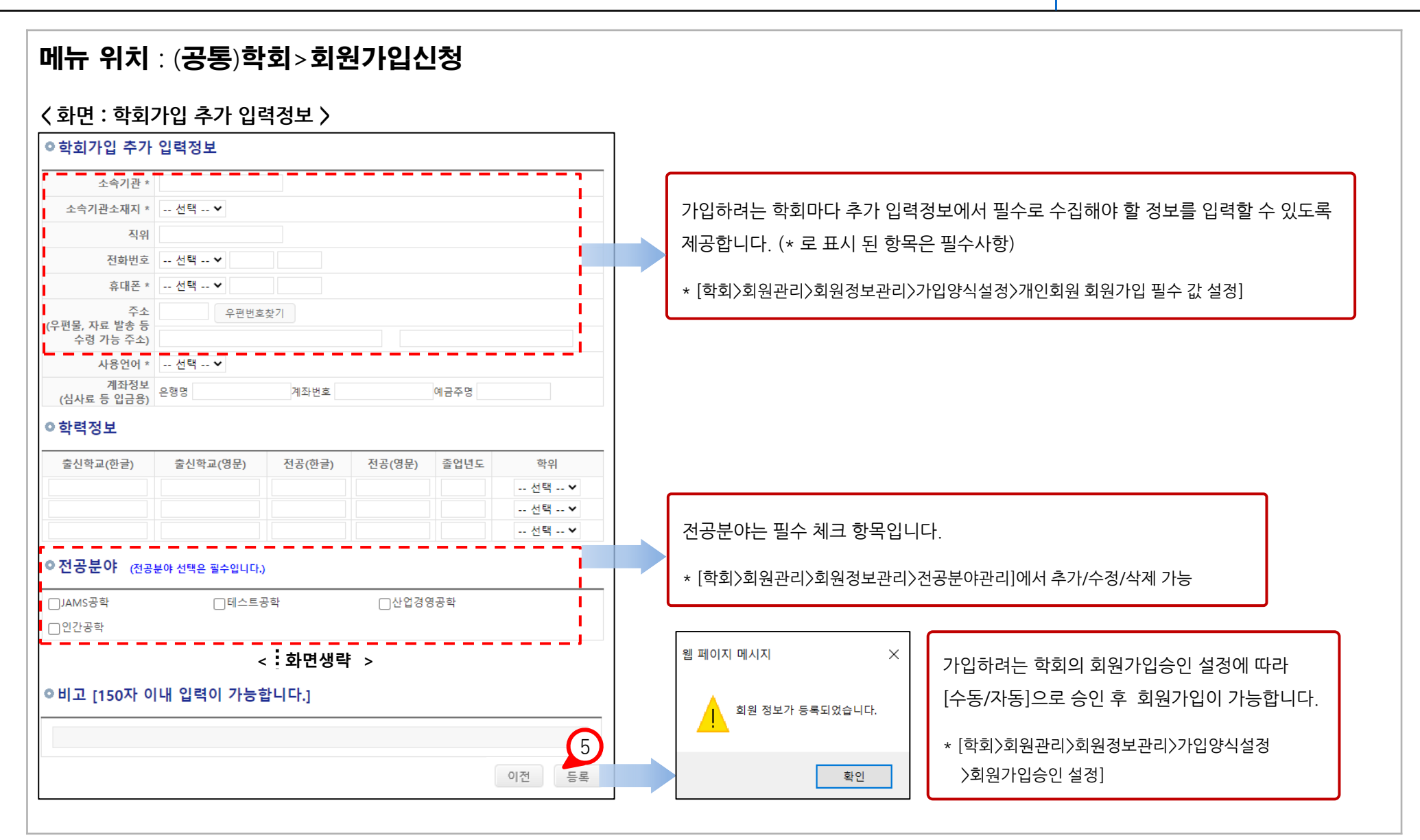

- 5 -

## 2. B유형 : 통합ID 있음. 타학회에서 (중복)신규 가입

| <b>메뉴 위치</b><br>〈화면 : B힉 | : ( <b>공통</b> )JAMS <b>홈페이지 메인회</b><br><sup>1</sup> 회 신규 회원가입 〉     | 면<br>                                     | 통합회원계정<br>눌러서 중복으로      | <b>이 있는 상태</b> 에서 다른 학회에서 <b>[회원가입]</b> 을<br><b>로 통합회원가입을 신규로 진행</b> 하는 경우입니다. |
|--------------------------|---------------------------------------------------------------------|-------------------------------------------|-------------------------|--------------------------------------------------------------------------------|
| JAN                      | 2.0<br>Journal & Article<br>Management System                       | ID Password Log in 회원가입                   | 아이디/비밀번호 찾기<br>1        | 〈 화면 : 개인정보 수집 및 가입약관 동의〉                                                      |
| 학회                       | 학술지 학술대회 e-Journal                                                  | 알림마당                                      | *                       | ● JAMS 개인정보 수집 및 이용안내                                                          |
|                          | ⊙ 회원가입안내                                                            |                                           | +<br>위니다                | JAINS 개단장도 구입 및 이승간색                                                           |
|                          | 원활한 회원가입을 위하여 아래의 질문내용에 따라 순서대로<br>선택한 답변에 따라 회원가입 절차가 일부 다르기 때문에 본 | 답변을 진행해 주세요.<br>1이 해당하는 경우를 선택해 주시기 바랍니다. | 위해 만들                   | <ul> <li>위의 개인정보처리방침을 모두 읽어보았고 해당 활용에 동의 합니다.</li> <li>미동의</li> </ul>          |
|                          | 1. 개인, 단체, 외국인(Foreigner) 중 어느 유형에 해당하십니까?                          |                                           | 고, 논문<br>신 후에,<br>을 진행해 | • 가입약관                                                                         |
| <b>ј</b> /<br>1          | 2                                                                   |                                           |                         | 회원가입약관은 학회에서 등록할/등록한 회원가입약관내용이 표시됩니다.                                          |
|                          | 개인회원 단체회<br>▶ 단체회원 및 외국인 선택 시, 각각 JAMS의 단체회원, 외국인 회원가입 화            | 원 Foreigner<br>견으로 바로 전환됩니다.              |                         | <ul> <li>위의 가입약관을 모두 읽어보았고 해당 약관에 동의 합니다.</li> <li>미동의</li> </ul>              |
| 저자                       | : 박저자, 양저자, Last First   페이지: 25-44                                 |                                           | 편집위원 소개                 | 3<br>가입신청                                                                      |
|                          |                                                                     |                                           |                         |                                                                                |
| 개인) 통합                   | 회원가입안내                                                              |                                           |                         | 개인회원을 누르고 다음화면으로 전환되면,                                                         |
| *.jams.or.               | kr 형식으로 된 URL 주소로 된 각 학회 JAMS                                       |                                           | [JAMS 개인정보 수집 및 이용안내]와  |                                                                                |
| 우측 상단                    | 에 [회원가입] 버튼을 누르면 개인, 단체, 외국                                         | 인 유형을 선택할 수 있습니다.                         |                         | [가입약관]에 동의 처리를 진행합니다.                                                          |
| (단체회원                    | 은 통합회원 대상에서 제외됩니다.)                                                 |                                           |                         | * 가입약관은 가입양식설정에서 등록가능합니다.                                                      |

- 6 -

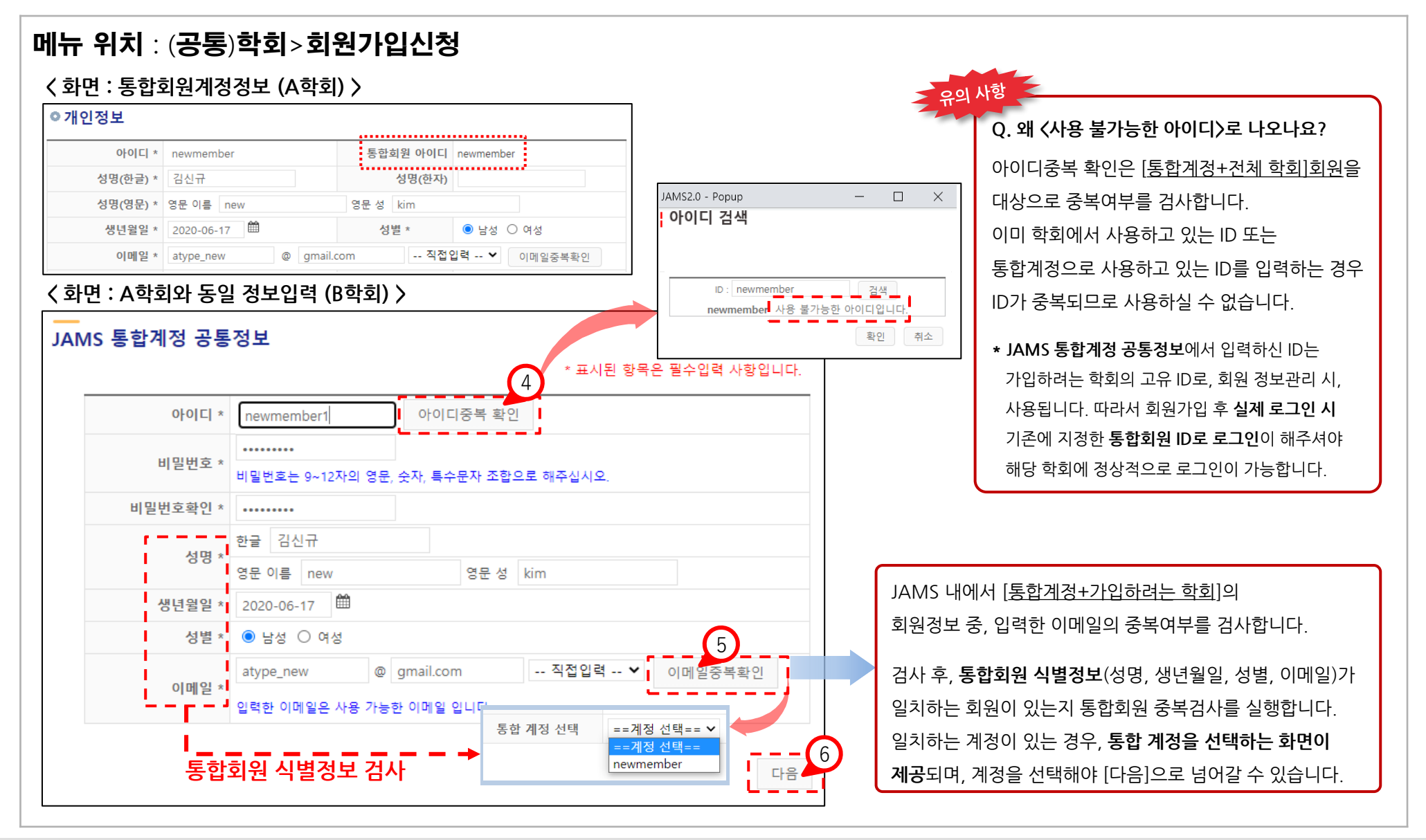

NRF 한국연구재단

- 7 -

| · 위치 : (공통                         | 통) <b>학회&gt;회원</b>            | 원가입신청                 | ł               |                           |                                                     |                          |                    |                      |
|------------------------------------|-------------------------------|-----------------------|-----------------|---------------------------|-----------------------------------------------------|--------------------------|--------------------|----------------------|
| 확면∶B유형으로                           | 연결 된 경우 〉                     | •                     |                 |                           |                                                     |                          |                    |                      |
| 외원가입신성                             |                               |                       |                 | ♠ / 학회>회원가입신청 <u>HELP</u> | ☑ = = =                                             | 만남                       | 독일현대               |                      |
| 확인결과 귀하는 이미 통<br>통합회원 아이디가 있는      | 합회원 계정을 가지고 있<br>이용자는 통합회원 계정 | [습니다.<br>으로만 시스템 이용 및 | ! 학회 가입이 가능합니다. | 0                         | <mark>간행물 구독 신청</mark><br>□Studies in English Educe | [구독료]<br>ation           |                    |                      |
| 통합아이디: newme                       | mber 이름: 김                    | 신규                    | 이메일: atype_new  | /@gmail.com               |                                                     | 려이 기도하니 웬 페이지            | пыла Х             | ]                    |
| 아이디를 제외한 다른 모                      | 든 정보는 오늘 학회 가입                | 입 시 입력된 내용을 기         | 준으로 일괄 갱신됩니다.   |                           | 미끄 [150시] 이내 입학                                     | 되어 가능입니 홈 페이지            |                    |                      |
| 회가입 추가 입력정                         | #'중에 따다 구가격한 중<br>경보          | · 근 골 사 우 이 중이 가?     | 5월 구 있답니다.      | 2                         | 1 शव घ स                                            | 보아 인치하느 토히               | 확인<br>학회위계정은 차아 여경 |                      |
| 소속기관 *                             | 소속기관                          |                       |                 |                           | 트하이이다                                               | ㅗ푀 ᆯᅎᅙᆮ ᇹᇀ<br>ㅣ 이르 이메이 거 | ㅋ지 마느지 어머르 힘이      |                      |
| 소속기관소재지 *                          | 수도권 🔽                         |                       |                 |                           | 동압아이니                                               | I, 이듬, 이메일 징 <u>-</u>    | 코가 맞는지 어무들 확인      | <u>'</u> ·얘주세요.<br>- |
| 직위                                 |                               |                       |                 |                           | * 본인의 계                                             | 성 성보와 일치하지               | 않는다면 가입을 멈추신 -     | <u>ዋ</u> ,           |
| 전화번호 *                             | 선택 🗸                          |                       |                 |                           | 반드시 J4                                              | AMS 개발팀으로 문의             | 의수시기 바랍니다.         |                      |
| 휴대폰                                | 010 🔽 0000                    | 0000                  |                 |                           | 2 하히가이 #                                            | 츠가 인련정보느 가               | 장 치그에 가인해거나.       | 수정해은 때               |
| 주소 *<br>(우편물, 자료 발송 등<br>수령 가능 주소) | 우편번3                          | 호찾기                   |                 |                           | 입력한 정보                                              | 보로 기본 입력되어               | 제공됩니다.             |                      |
| 사용언어 *                             | 한국어 🗸                         |                       |                 |                           | 여기에서 경                                              | 정보를 추가/수정히               | 는 경우 통합한 다른 힉      | t회 계정에 <u>-</u>      |
| 계좌정보                               | 으해면                           | 계좌번호                  | 예금주명            |                           | 동일하게 빈                                              | 반영되어 수정됩니                | 구.                 |                      |

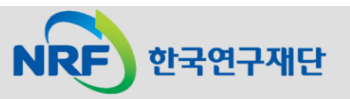

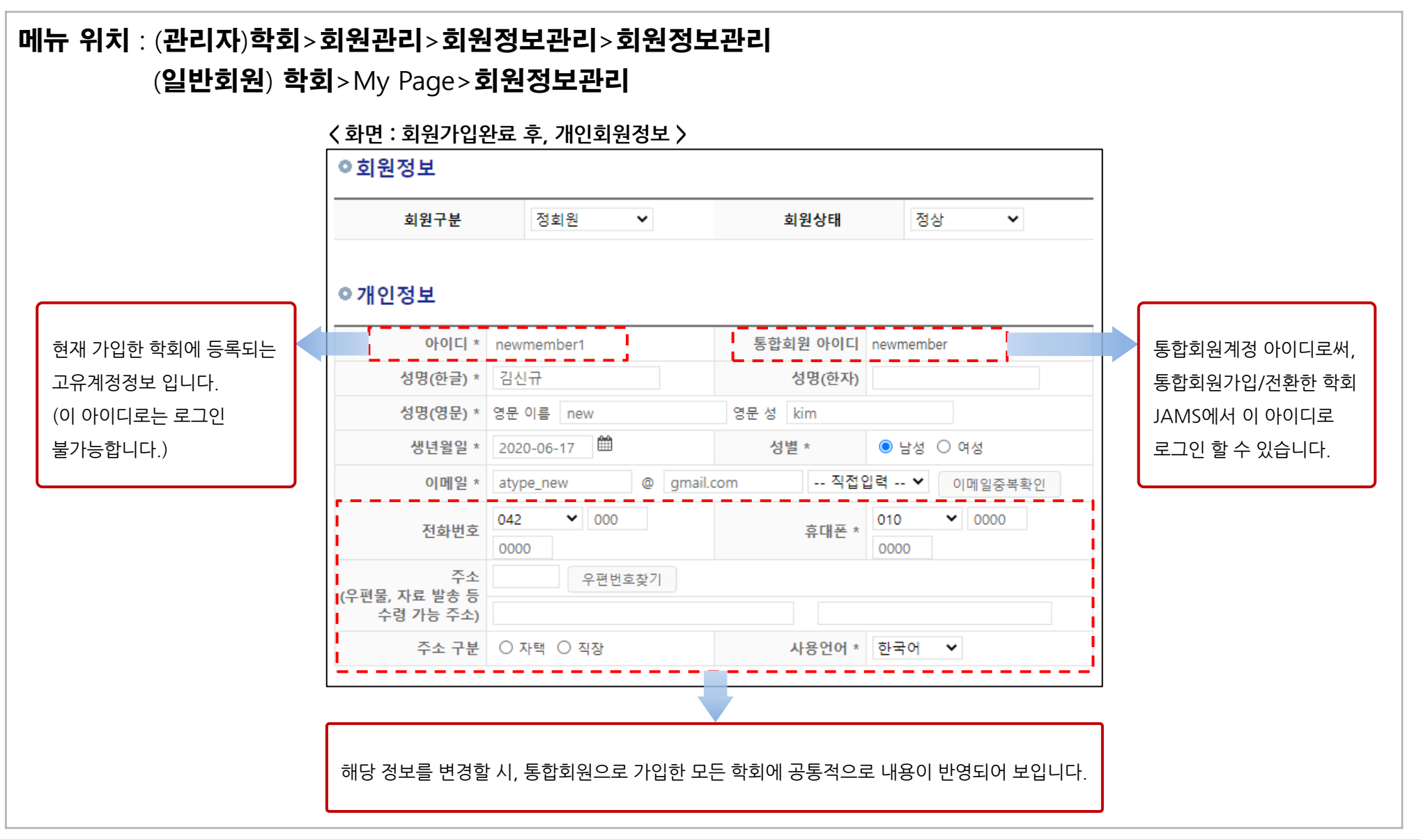

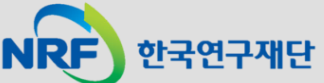

## 3. C유형 : 통합ID 있음. 접속한 학회 미가입자

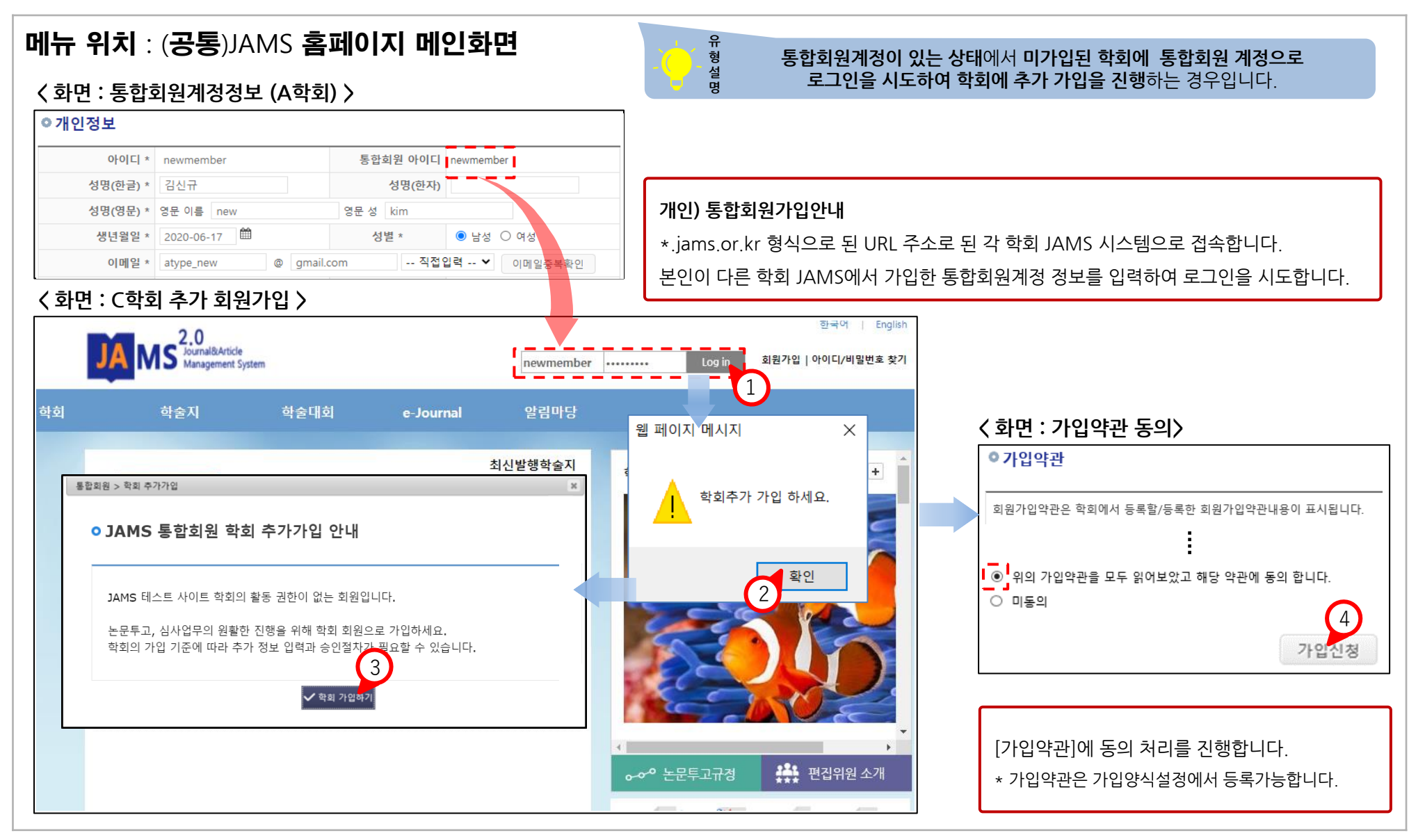

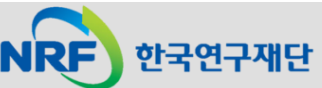

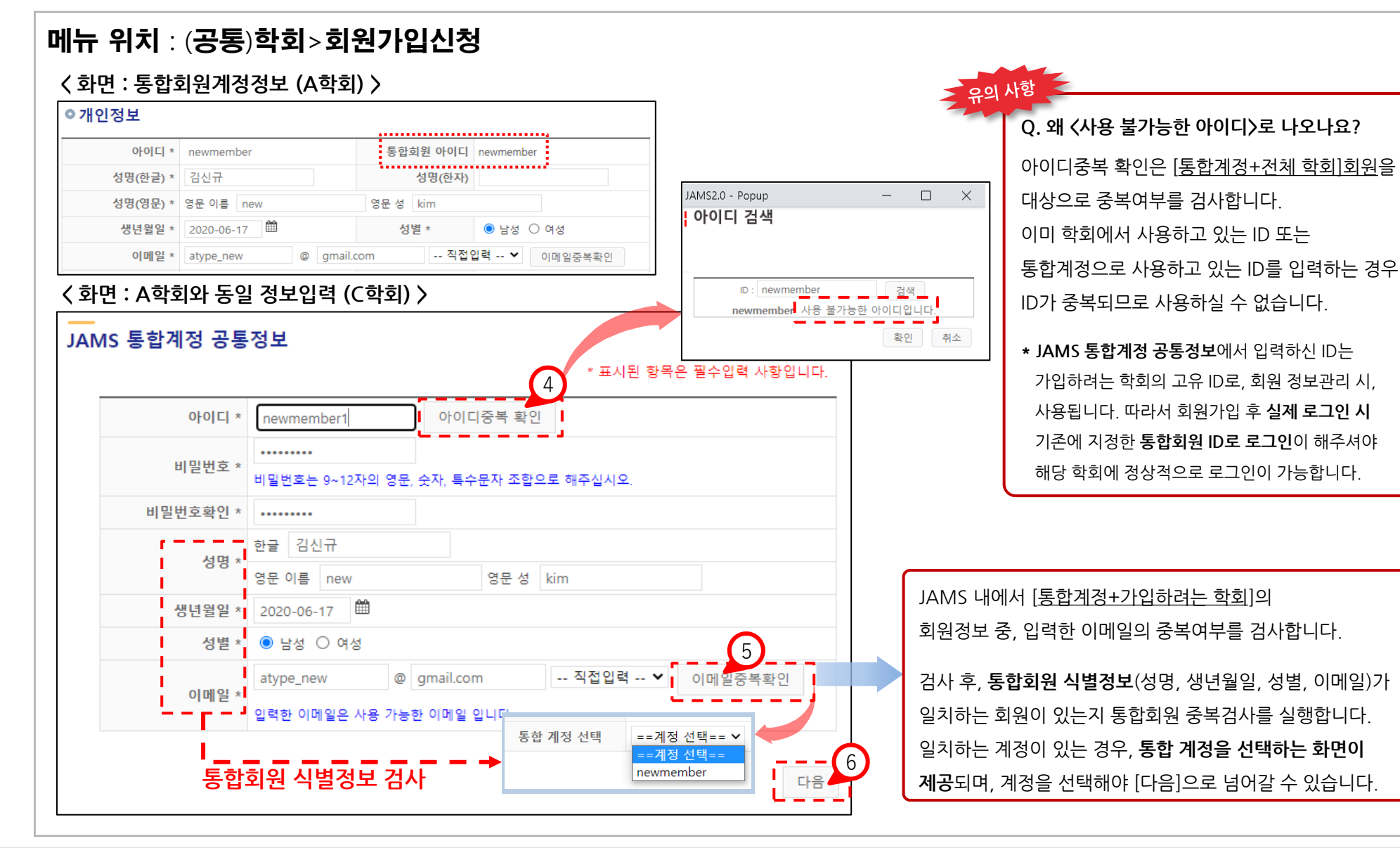

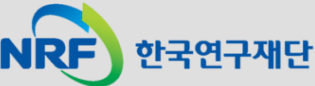

| 회원가입신청                                                                                                    |                                                                                           |                        | ♠ / 학회>회원가입신청 <u>HELP</u> | □ - B<br>✔문화학                                                                                                    | □-=                                                                                                | ∟ ¬ ≠<br>□ 독일현대                                                                                                    |
|----------------------------------------------------------------------------------------------------|-------------------------------------------------------------------------------------------|------------------------|---------------------------|----------------------------------------------------------------------------------------------------|----------------------------------------------------------------------------------------------------|----------------------------------------------------------------------------------------------------|
| 확인결과 귀하는 이미 통                                                                                                    | 합회원 계정을 가지고 있습니다.                                                                         | 나시테 이유 미 하러 가이이 가는하니다. | 6                         | 간행물 구독 신청                                                                                                    | [구독료]                                                                                              |                                                                                                    |
| 통합아이디: newme                                                                                                    | mber 이름: 김신규                                                                              | 이메일: atype_nev         | v@gmail.com               | Studies in English Educat                                                                                         |                                                                                                    |                                                                                                    |
| 아이디를 제외한 다른 모                                                                                                    | 든 정보는 오늘 학회 가입 시 입력                                                                       | 역된 내용을 기준으로 일괄 갱신됩니다.  |                           | 비고 [150사 이내 입력                                                                                                    | 국이 가능합니 웹 페이지 "                                                                                    |                                                                                                    |
| 가입신청 후에는 학회의                                                                                                    | 규정에 따라 추가적인 승인절차                                                                          | 흐 이용이 가능함 수 있습니다       | 1                         |                                                                                                    |                                                                                                    |                                                                                                    |
| 회가입 추가 입력장                                                                                                    | <u>3</u> 보                                                                                |                        | 2                         |                                                                                                    |                                                                                                    | 확인<br>확인                                                                                                    |
| 회가입 추가 입력장<br>소속기관 *                                                                                             | <b>경보</b><br>소속기관                                                                         |                        | 2                         |                                                                                                    | 보와 일치하는 통합                                                                                         | 회원계정을 찾아 연결합니다.                                                                                                    |
| 회가입 추가 입력정<br>소속기관 *<br>소속기관소재지 *                                                                                | <b>5 보</b><br>소속기관<br>수도권 ☑                                                               |                        | 2                         | ① 입력 된 정보<br>통합아이디                                                                                                | 보와 일치하는 통합<br>, 이름, 이메일 정보                                                                         | 확인<br>회원계정을 찾아 연결합니다.<br>호가 맞는지 여부를 확인해주세요                                                                                         |
| <b>회가입 추가 입력</b> 7<br>소속기관 *<br>소속기관소재지 *<br>직위                                                                  | <b>5 보</b><br>소속기관<br>수도권 ♥                                                               |                        | 2                         | 1 입력 된 정보<br>통합아이디<br>* 본인의 계                                                                                     | 보와 일치하는 통합<br>, 이름, 이메일 정보<br>정 정보와 일치하지 (                                                         | 확인<br>회원계정을 찾아 연결합니다.<br>같가 맞는지 여부를 확인해주세요<br>않는다면 가입을 멈추신 후,                                                                      |
| <b>회가입 추가 입력</b> ?<br>소속기관 *<br>소속기관소재지 *<br>직위<br>전화번호 *                                                        | 5 보<br>소속기관<br>수도권 ♥<br>선택 ♥                                                              |                        |                           | 1 입력 된 정보<br>통합아이디<br>* 본인의 계<br>반드시 JA                                                                           | 보와 일치하는 통합<br>, 이름, 이메일 정보<br>정 정보와 일치하지 {<br>MS 개발팀으로 문의                                          | 확인<br>회원계정을 찾아 연결합니다.<br>같가 맞는지 여부를 확인해주세요<br>않는다면 가입을 멈추신 후,<br>니주시기 바랍니다.                                                        |
| <b>회가입 추가 입력?</b><br>소속기관 *<br>소속기관소재지 *<br>직위<br>전화번호 *<br>휴대폰                                                  | 호<br>호<br>호<br>호<br>호<br>호<br>호<br>호<br>호<br>호<br>호<br>호<br>호<br>호                        |                        | 2                         | (1) 입력 된 정보<br>통합아이디<br>* 본인의 계<br>반드시 JA                                                                         | 보와 일치하는 통합<br>, 이름, 이메일 정보<br>정 정보와 일치하지 (<br>MS 개발팀으로 문의                                          | 확인<br>회원계정을 찾아 연결합니다.<br>같가 맞는지 여부를 확인해주세요<br>않는다면 가입을 멈추신 후,<br>니주시기 바랍니다.                                                        |
| <b>회가입 추가 입력?</b><br>소속기관 *<br>소속기관소재지 *<br>직위<br>전화번호 *<br>휴대폰<br>주소 *<br>(우편물, 자료 발송 등<br>수령 가능 주소)            | 소속기관         수도권         ·- 선택 ♥         010       ♥         오이이       000         우편번호찾기 |                        |                           | 1       입력 된 정보         통합아이디         * 본인의 계         반드시 JA         2       학회가입 취         입력한 정보                | 보와 일치하는 통합<br>, 이름, 이메일 정보<br>정 정보와 일치하지 (<br>MS 개발팀으로 문의<br>가 입력정보는 가?<br>로 기본 입력되어               | 확인<br>회원계정을 찾아 연결합니다.<br>같가 맞는지 여부를 확인해주세요<br>않는다면 가입을 멈추신 후,<br>니주시기 바랍니다.<br>장 최근에 가입했거나 수정했을 때<br>제공됩니다.                        |
| <b>회가입 추가 입력</b> ?<br>소속기관 *<br>소속기관소재지 *<br>직위<br>전화번호 *<br>휴대폰<br>주소 *<br>(우편물, 자료 발송 등<br>수령 가능 주소)<br>사용언어 * | 소속기관       수도권       ✓       선택 ♥       010       ♥ 편번호찿기       한국어                       |                        |                           | 1       입력 된 정보         통합아이디         * 본인의 계         반드시 JA         2       학회가입 취         입력한 정보         여기에서 정 | 보와 일치하는 통합<br>, 이름, 이메일 정보<br>정 정보와 일치하지 (<br>MS 개발팀으로 문의<br>가 입력정보는 가?<br>로 기본 입력되어<br>성보를 추가/수정하 | 확인<br>회원계정을 찾아 연결합니다.<br>감가 맞는지 여부를 확인해주세요<br>않는다면 가입을 멈추신 후,<br>니주시기 바랍니다.<br>장 최근에 가입했거나 수정했을 때<br>제공됩니다.<br>는 경우 통합한 다른 학회 계정에. |

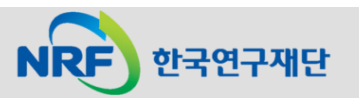

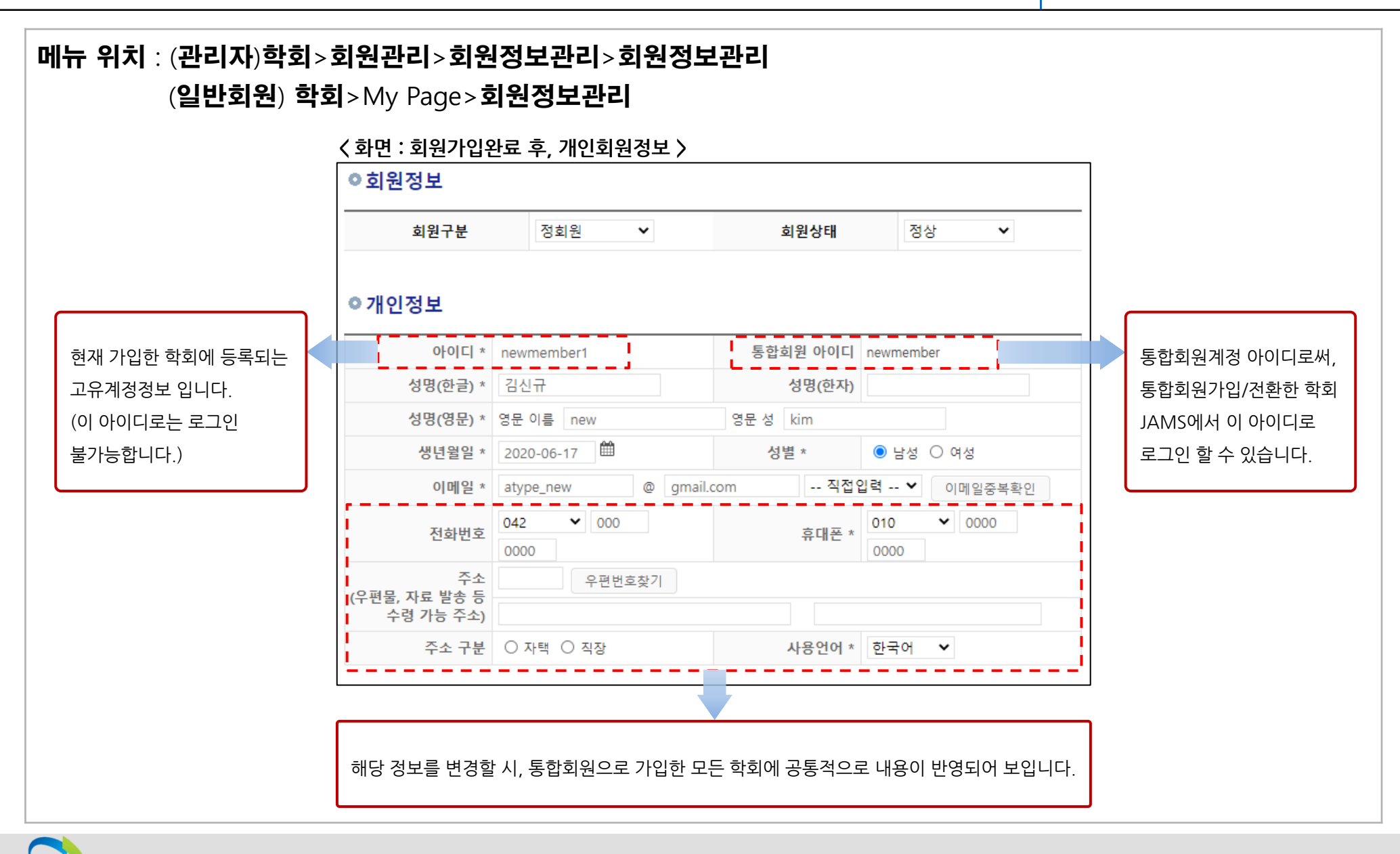

한국연구재단

- 13 -

## 4. D유형 : 통합ID 없음. 접속한 학회의 회원인 경우

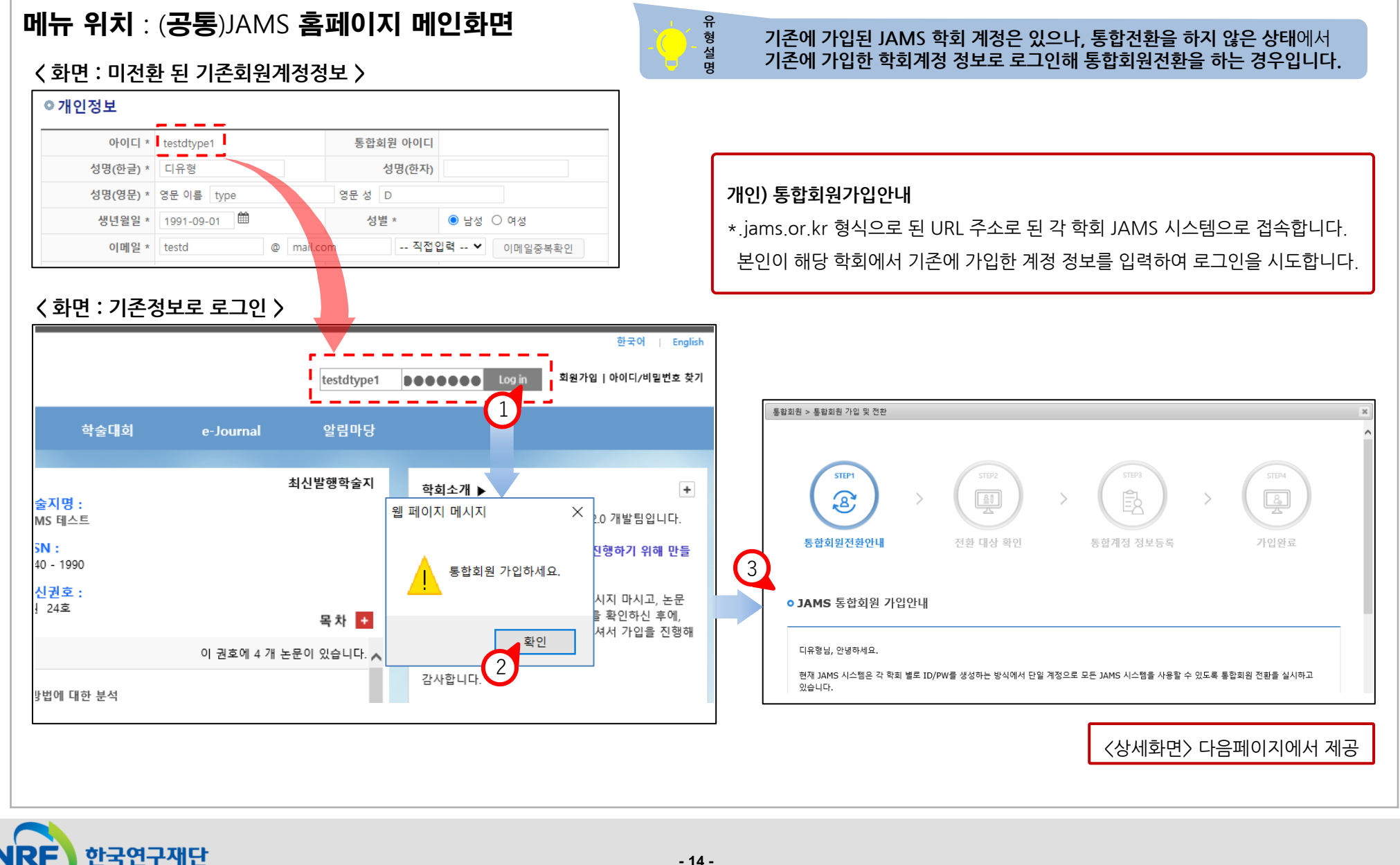

| 메뉴 위치 : 홈페이지 메인 | <b>화면</b> 〈 화면 : STEP1 - 통합회원전환안내 〉                                                                                                    |                                      |
|-----------------|----------------------------------------------------------------------------------------------------|--------------------------------------|
|                 | 통합회원 > 통합회원 가입 및 전환                                                                                                    | ]                                    |
|                 | STEP1 > STEP2 > STEP3 > STEP3                                                                                                    |                                      |
|                 | 통합회원전환안내 전환 대상 확인 통합계정 정보등록 가입완료                                                                                                    |                                      |
|                 | ◦ JAMS 통합회원 가입안내                                                                                                    |                                      |
|                 | 디유형님, 안녕하세요.                                                                                                    |                                      |
|                 | 현재 JAMS 시스템은 각 학회 별로 ID/PW를 생성하는 방식에서 단일 계정으로 모든 JAMS 시스템을 사용할 수 있도록 통합회원 전환을 실시하고<br>있습니다.                                                                                      |                                      |
|                 | 이번 1회 전환으로 연구자님께서 현재 로그인 하신 학회 시스템의 회원정보에 등록된 이름, 성별, 생년물일, 이메일 주소와 동일한 정보를 갖는 모든<br>학회의 JAMS 정보가 통합회원 계정으로 자동 전환될 예정입니다.                                                        |                                      |
|                 | 통합회원 미 전환 시, 향후 시스템 사용이 불가하오니 번거롭더라도 참여 부탁드립니다.                                                                                                    |                                      |
|                 | 통합회원 가입안내에 대한 내용을 확인하고 이해하였습니다.                                                                                                    | JAMS 통합회원 가입안내 글을                    |
|                 | o 통합회원 전환 처리 동의                                                                                                    | 확인하시고 체크합니다.                         |
|                 | JAMS 통합회원 전환 처리 동의                                                                                                    |                                      |
|                 | 한국연구재단에서는 2020.2.21.부터 를 사용하는 학술단체 이용자의 편의성 항상을 위하여<br>모든 JAMS 시스템에서 단일 계정을 사용할 수 있도록 통합회원 제도를 도입합니다.<br>기존 JAMS 이용자의 회원정보를 통합회원으로 변경하기 위하여 다음과 같이 정보 조회 및<br>전환 처리가 이루어질 예정입니다. |                                      |
|                 | 위 조건에 따른 통합회원 전환 처리 및 정보처리 사항에 동의하십니까?(미 동의시, 통합회원전환이 불가하며 이에 따라 향후 시스템 사용이 어렵습니다.)<br>                                                                                          | 통합회원 전환 처리 동의 여부를<br>"동의" 해주시기 바랍니다. |

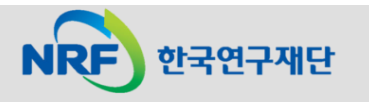

## 4. D유형 : 통합ID 없음. 접속한 학회의 회원인 경우

NRF

한국연구재단

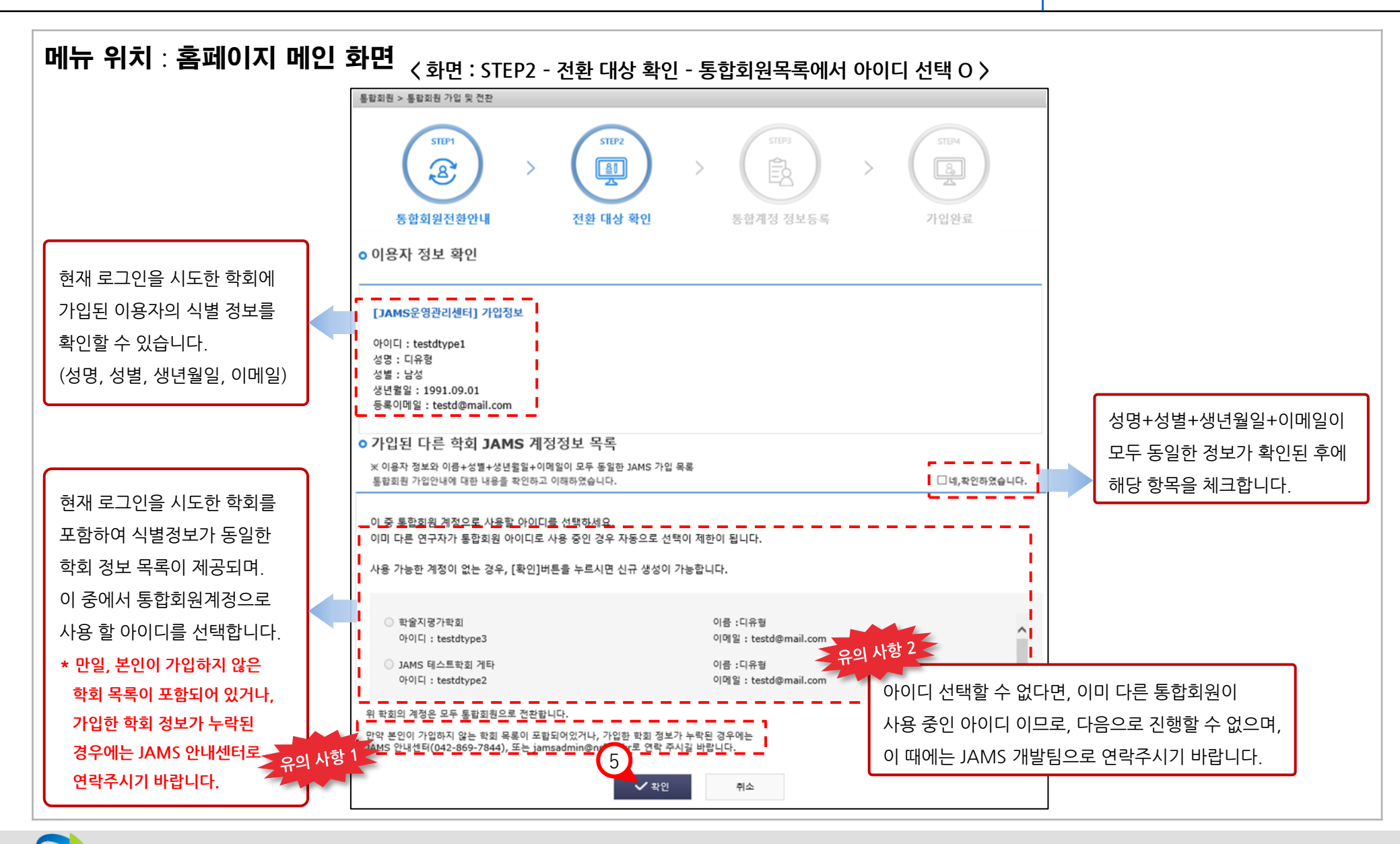

#### 4. D유형 : 통합ID 없음. 접속한 학회의 회원인 경우

한국연구재단

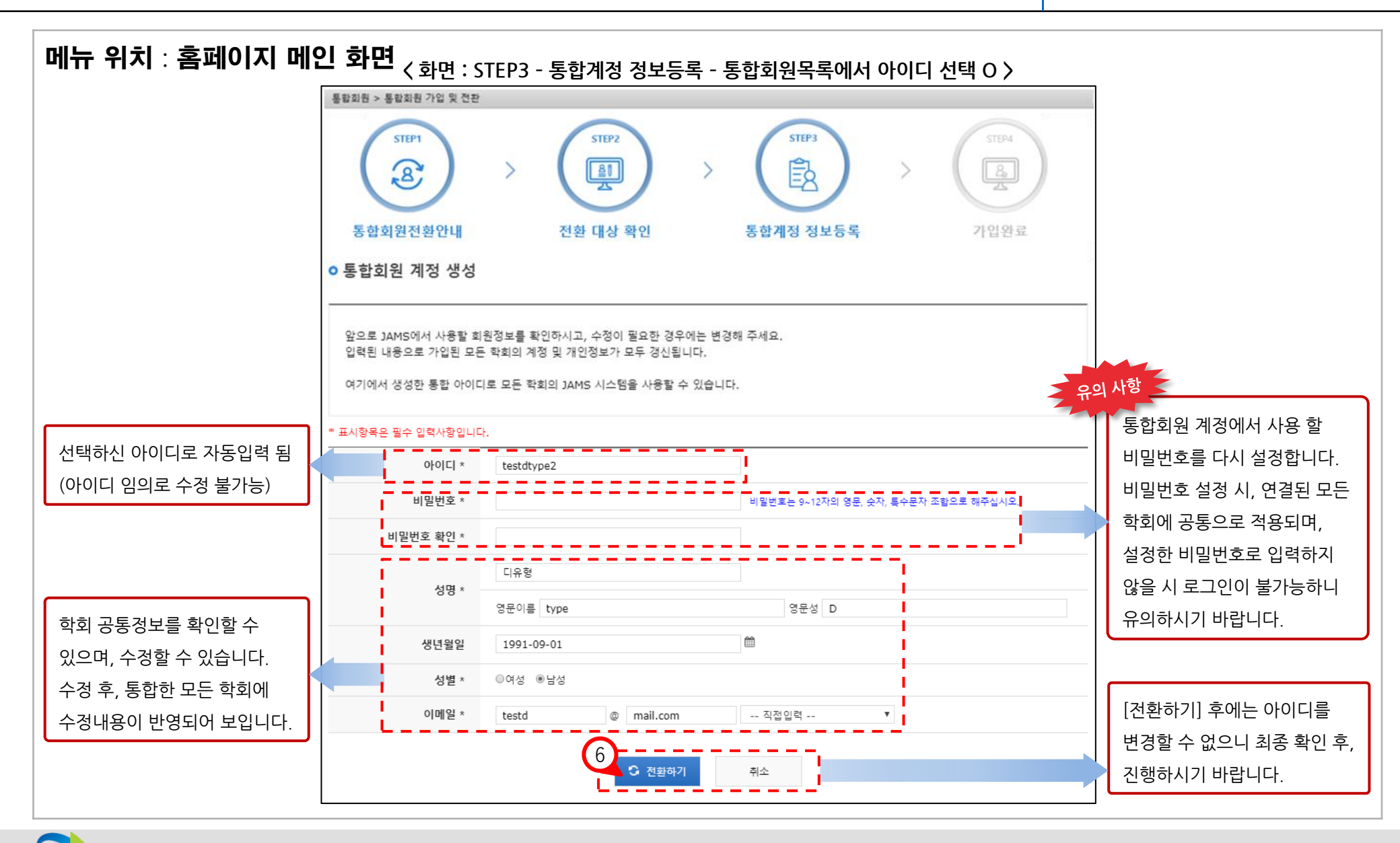

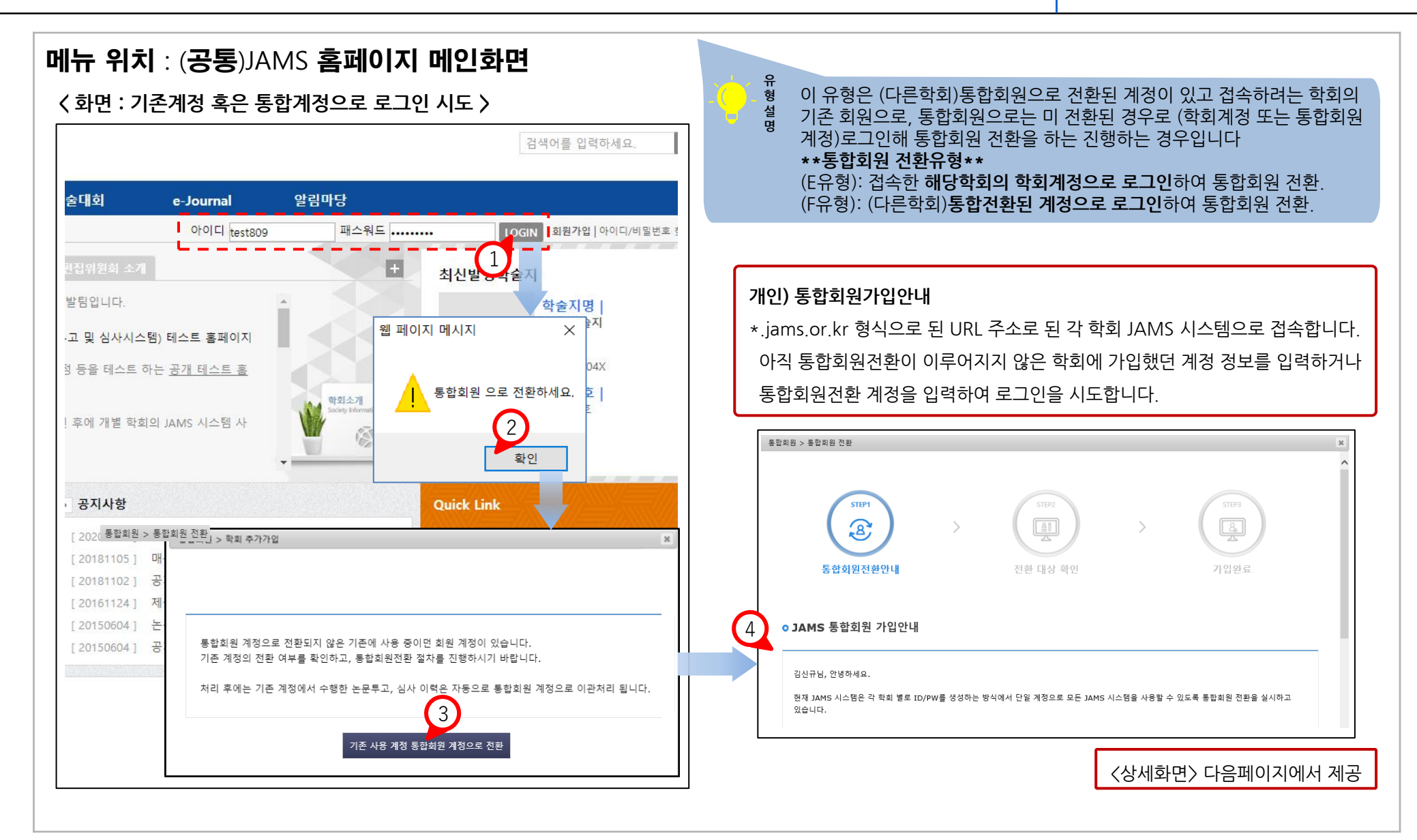

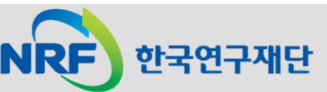

## 5. E, F유형 : 통합ID 있음. 접속한 학회의 회원이나, 통합회원으로는 미전환

| 메뉴 위치 : 홈페이지 메인 | <b>화면</b> 〈 화면 : STEP1 - 통합회원전환안내 〉                                                                                                    |                                      |
|-----------------|----------------------------------------------------------------------------------------------------|--------------------------------------|
|                 | 통합회원 > 통합회원 전환                                                                                                    |                                      |
|                 | STEP1         >         STEP2         >         STEP3           통합회원전환안내         전환 대상 확인         가입완료         >                                                                                                    |                                      |
|                 | 디유형님, 안녕하세요.<br>현재 JAMS 시스템은 각 학회 별로 ID/PW를 생성하는 방식에서 단일 계정으로 모든 JAMS 시스템을 사용할 수 있도록 통합회원 전환을 실시하고<br>있습니다.<br>이번 1회 전환으로 연구자님께서 현재 로그인 하신 학회 시스템의 회원정보에 등록된 이름, 성별, 생년월일, 이메일 주소와 동일한 정보를 갖는 모든<br>학회의 JAMS 정보가 통합회원 계정으로 자동 전환될 예정입니다.<br>통합회원 미 전환 시, 향후 시스템 사용이 불가하오니 번거롭더라도 참여 부탁드립니다.                                               |                                      |
|                 |                                                                                                    | JAMS 통합회원 가입안내 글을                    |
|                 | 종범외전 가입간내에 내만 내송을 확진하고 이에하였습니다. 니네,적진하였습니다.                                                                                                    | 확인하시고 체크합니다.                         |
|                 | ◎ 통합회원 전환 처리 동의                                                                                                    |                                      |
|                 | JAMS 통합회원 전환 처리 동의         한국연구재단에서는 2020.2.21.부터 를 사용하는 학술단체 이용자의 편의성 향상을 위하여         모든 JAMS 시스템에서 단일 계정을 사용할 수 있도록 통합회원 제도를 도입합니다.         기존 JAMS 이용자의 회원정보를 통합회원으로 변경하기 위하여 다음과 같이 정보 조회 및         전환 처리가 이루어질 예정입니다.         위 조건에 따른 통합회원 전환 처리 및 정보처리 사항에 동의하십니까?(미 동의시, 통합회원전환이 불가하며 이에 따라 함후 시스템 사용이 어렵습니다.)         0 동의 이 마동의 | 통합회원 전환 처리 동의 여부를<br>"동의" 해주시기 바랍니다. |

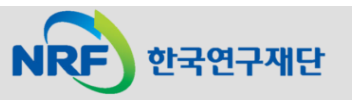

#### 5. E, F유형 : 통합ID 있음. 접속한 학회의 회원이나, 통합회원으로는 미전환

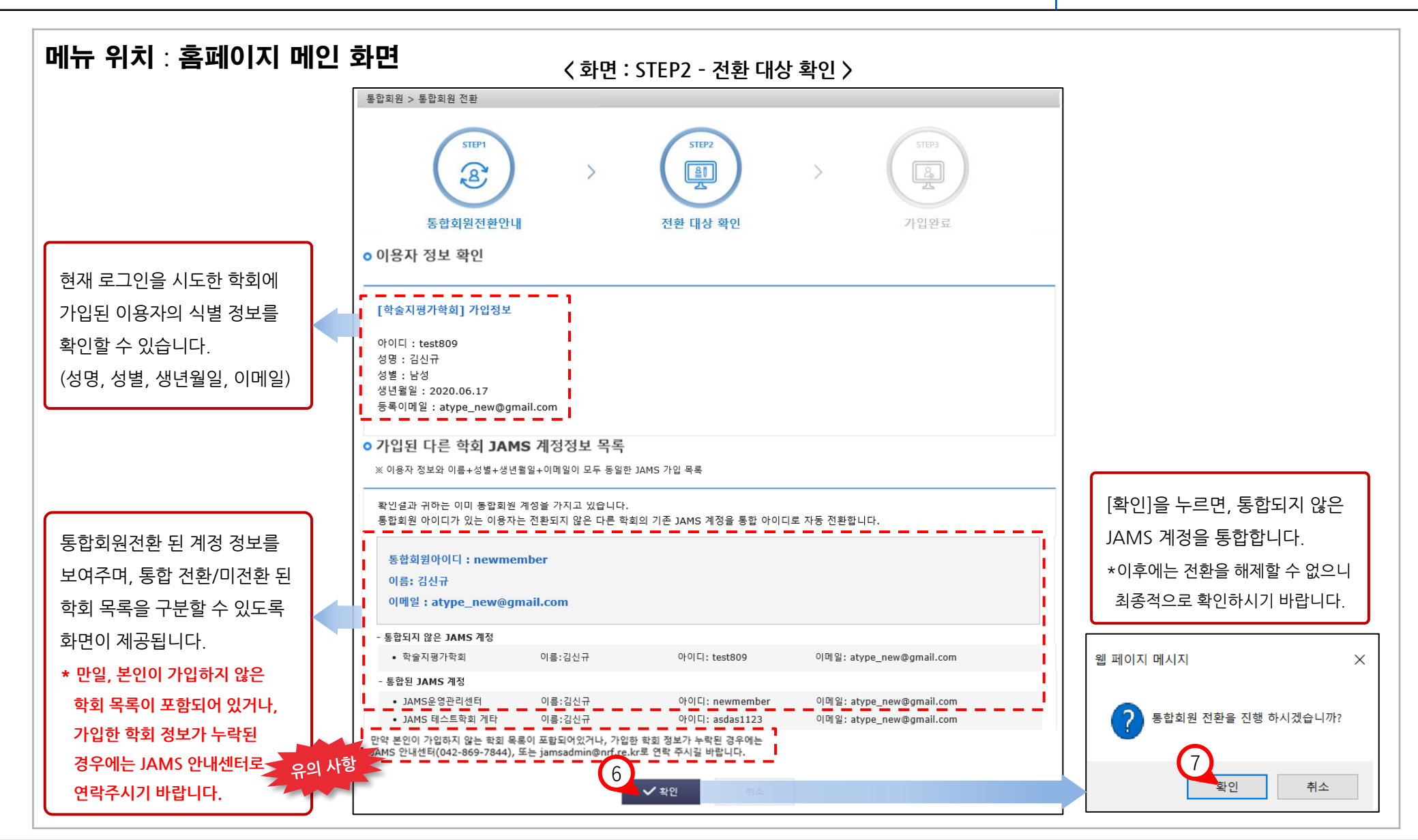

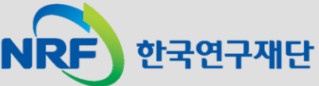

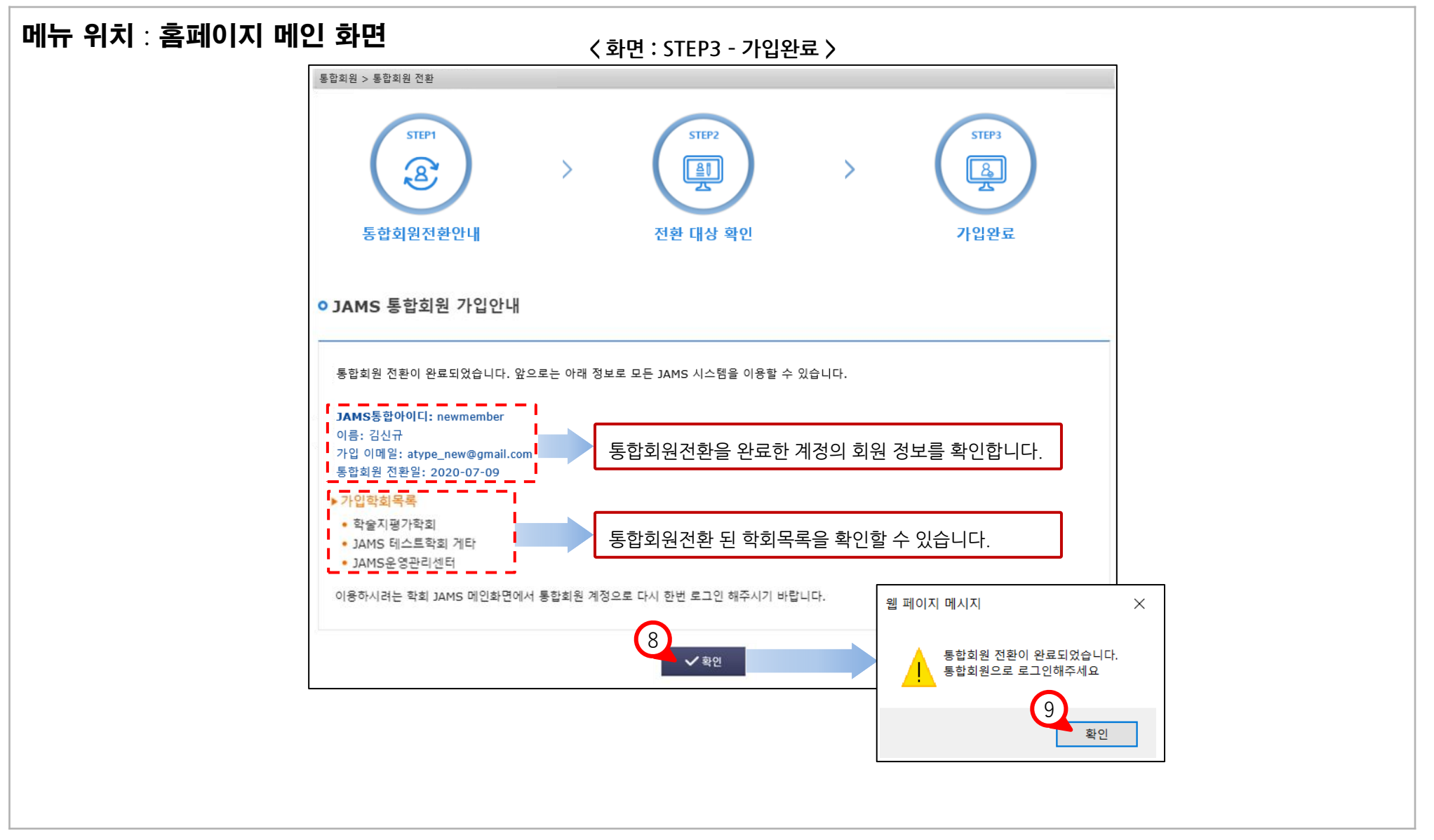

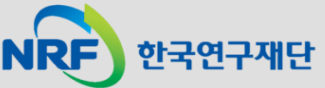